## WebClass 上の授業を選択 して参加する方法

以下の手順の概略を説明しています。 ※画面イメージは PC の例ですがスマー トフォンの場合も基本は同じです。

- (1)WebClass へのログイン
- (2)受けたい授業を探す
- (3) 授業のメンバーになる

### (1) WebClass へのログイン

大学 HP  $\rightarrow$  在学生  $\rightarrow$  よく利用される サイト  $\rightarrow$  WebClass もしくは検索サイトで sojo webclass と検索しても行けます。

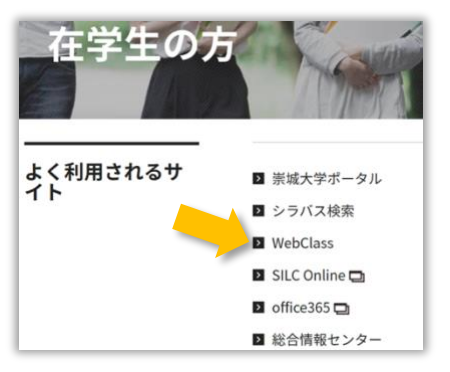

下の様な画面がでたら「ログイン画面 を表示する」をクリックします。

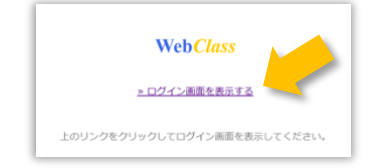

WebClass へのログインは g 学籍番号 を使います。学籍番号の前に g を付け てください。例) g2099999

#### ポータルサイトと同じパスワードを 入力します。

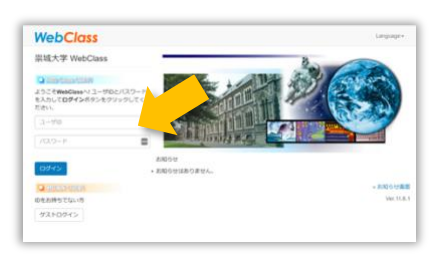

# ログインが完了すると**時間割**が表示されます。

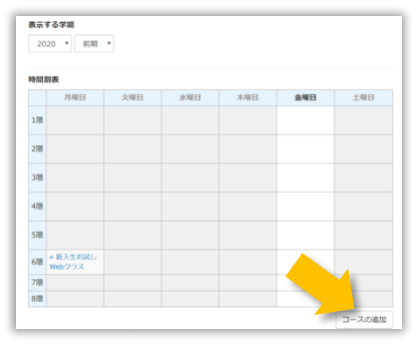

時間割画面の右下のコースの追加をク リックして、授業を選択して参加する 作業にはいります。

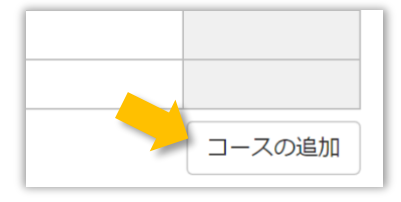

#### (2)受けたい授業を探す

コースの追加をクリックすると参加可 能なコースの一覧が出てきます。

#### 「一覧」から選択する場合

| 参加可能なコース                 |
|--------------------------|
| 2020 ▼ 前期 ▼              |
| 時間割                      |
| 選択して下さい                  |
| 検索                       |
| 薬                        |
| »[2020]マーケティング(4薬)       |
| 情報                       |
| »[2020]ヒューマンインタフェース(3情)  |
| 総合教育センター                 |
| 総合教育センター                 |
| »[2020]☆事前・事後指導(3ナ微生)    |
| »[2020]☆事前・事後指導(3機建宇情美デ) |
| ∞[2020]人車益,車仫也道(႔+海牛)    |

各学科毎の授業科目名が一覧で表示されるので、そこから自分の受ける授業 科目を探します。CTRLキーとFキー を同時に押して検索すると便利です。

| ●30月間な3-ス・WebClass - Google Chrome           |            | - 0  | × |
|----------------------------------------------|------------|------|---|
| webclass.cc.sojo-u.ac.jp/webclass/index.php/ |            |      | 0 |
| +(2020)区用电讯频学(21億)                           | STRONG STR | 1/11 | × |
| →(2020)/前和上的加(2(前))                          |            |      | - |
| +(2020)清朝セキュリティ (3個)                         |            |      |   |
| +(2020)清鮮的理論礎() (1シス類別)                      |            |      |   |
| *(2020) **********************************   |            |      |   |
| *(2020)*####U##### © ( : : #D)               |            |      |   |
| >[2020] 南朝田田福福 ○ (1 朝)                       |            |      |   |
| +(2020 MARKING (11M)                         |            |      |   |
| -[2020] (RHOUTEMIN + (1 %)                   |            |      |   |
| ≈[2020] 清明的理解型 ○ A (11億)                     |            |      |   |
| →[2020] (新時間) (目前) (目前)                      |            |      |   |
| +(2020)##################################    |            |      |   |
| *[2020]清极工学基础更短 = 1 + 2 (2)第)                |            |      |   |
| +(2020)(#HEMPELINELLO (1198)                 |            |      |   |
| +C20207#HFEER+1+2 (298)                      |            |      |   |

#### (3)授業のメンバーになる

授業科目名が見つかったらクリックし ます。科目の詳細を確認して下さい。 学部、学科、年度、学期、時間割、 コース管理者が表示されています。

間違いなければ**メンバーになる**を クリックします。

| WebClass       |                         | -     |
|----------------|-------------------------|-------|
| コース・ ショーク      | ースボートフォリオ マニュアル         |       |
| Top / 参加可能なコージ | ス / [2020]情報処理基礎の(1機)   |       |
| [2020]情報処理基礎©  | (1機)                    |       |
| このコースについて      | 3-2-0                   | 参加    |
| 学部             | 情報学校                    |       |
| 学科             | 情報学科                    | -122  |
| 年度             | 2020                    | C.G.D |
| 学期             | 通年                      |       |
| 時間割            |                         |       |
| コースへの参加        | 学生はこのコースを検索<br>して参加できます |       |
| コース管理者         |                         |       |
| × コース管理者 稲生    | 城治                      |       |
| × コース管理者 川本 正  | - 進                     |       |

#### メンバーになるをクリックすると目的 の授業科目の資料が表示されます。 これで一科目分<mark>登録完了</mark>です。

| WebClass<br>2020]情報処理基礎o(1              | 69.)                    | 8     |
|-----------------------------------------|-------------------------|-------|
| 教材 成绩- 出席                               | その意・ コース・               | ログアウト |
| タイムライン                                  | 授業掲示板                   |       |
| <ul> <li>C</li> <li>6.85c3 +</li> </ul> | 找某連续用示板<br>何示板          | 2788  |
|                                         | 11422首·意見交換用系相<br>用示約   | 2718  |
|                                         | 授業01回目                  |       |
|                                         | <b>開展の流れ01</b><br>回刊    | 110   |
|                                         | Моне<br>МуНЮ1-1<br>літі | 2718  |
|                                         | New<br>開創11-1<br>レポート   | 1746  |
|                                         | New                     | 11/10 |

#### 「時間割」から選択する場合

| 参加可能なコース    |  |  |
|-------------|--|--|
| 2020 ▼ 前期 ▼ |  |  |
| 時間割一覧       |  |  |
| 選択して下さい     |  |  |

各曜日各時限毎の追加をクリックする と<u>その時限に開講している</u>授業科目名 が表示されます。その一覧から選択して 時限毎に科目名を埋めていく方法です。

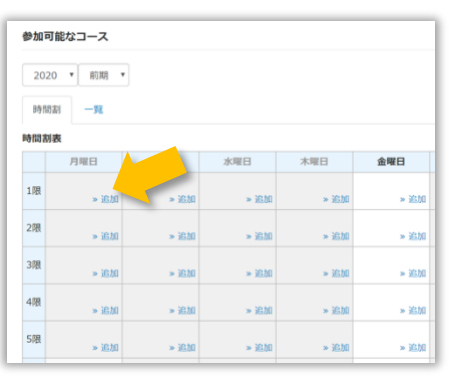

※ただしこの方法は全ての授業科目に 曜日と時限が設定済である必要があり ます。あくまでも目安と考えて、一覧か ら確実に選択することを勧めます。